### TUTORIAL

#### ADDING AN RSS FEED

This tutorial will show you how to embed an RSS feed on a page.

1. **Open a browser** (e.g., Firefox, Internet Explorer) and **search for an RSS feed** (e.g., "NY Times RSS Feed"). Note: not all websites have RSS feeds. An orange icon with white curved lined usually indicates an RSS feed.

| NI | NEWS                                          |  |  |  |  |  |
|----|-----------------------------------------------|--|--|--|--|--|
|    | NYTimes.com Home Page (U.S.)                  |  |  |  |  |  |
|    | NYTimes.com Home Page (International Edition) |  |  |  |  |  |
| ₽  | World (7 RSS feeds)                           |  |  |  |  |  |
| ₽  | <b>U.S.</b> (5 RSS feeds)                     |  |  |  |  |  |
| ₽  | N.Y./Region (4 RSS feeds)                     |  |  |  |  |  |
| ₽  | Business (9 RSS feeds)                        |  |  |  |  |  |
| ₽  | Technology (3 RSS feeds)                      |  |  |  |  |  |
| ₽  | Sports (12 RSS feeds)                         |  |  |  |  |  |
| ₽  | Science (3 RSS feeds)                         |  |  |  |  |  |
| ₽  | Health (7 RSS feeds)                          |  |  |  |  |  |
|    |                                               |  |  |  |  |  |

2. Copy the feed URL from the address bar.

Work toward greatness.

Work toward greatness.

#### TUTORIAL

| 🖉 rss.nytir                                                                                                    | nes.com/services ×                                                        |                                                         |
|----------------------------------------------------------------------------------------------------|---------------------------------------------------------------------------|---------------------------------------------------------|
| $\leftrightarrow$ > C                                                                                                    | () rss.nytimes.com/services/xml/rss/nyt/HomePage.xml                      |                                                         |
| This XML :                                                                                                    | file does not appear to have any style information associat               | ed with it. The document tree is shown below.           |
| ▼ <rss xmlns:c<br="">▼<channel< td=""><td>dc="http://purl.org/dc/elements/1.1/" xmlns:media="http://search.yaf<br/>&gt;</td><th>100.com/mrss/" xmlns;atom="http://www.w3.org/2005/Atom"</th></channel<></rss> | dc="http://purl.org/dc/elements/1.1/" xmlns:media="http://search.yaf<br>> | 100.com/mrss/" xmlns;atom="http://www.w3.org/2005/Atom" |
| <title></title>                                                                                                    | NYT > Home Page                                                           |                                                         |
| ▼ <link/>                                                                                                    |                                                                           |                                                         |
| http:                                                                                                    | //www.nytimes.com/pages/index.html?partner=rss&emc=rss                    |                                                         |
|                                                                                                    | >                                                                         |                                                         |
| <atom:< td=""><td>link rel="self" type="application/rss+xml" href="http://www.nytimes.</td><th>.com/services/xml/rss/nyt/HomePage.xml"/&gt;</th></atom:<>                                                     | link rel="self" type="application/rss+xml" href="http://www.nytimes.      | .com/services/xml/rss/nyt/HomePage.xml"/>               |
| 2 A 1                                                                                                    |                                                                           |                                                         |

3. Log in to ePortfolio and click the My ePortfolio tab

| PACE UNIV | /ERSITY       |         |        |                               |  | Ap occurs                                          |   |
|-----------|---------------|---------|--------|-------------------------------|--|----------------------------------------------------|---|
| DASHBOARD | MY EPORTFOLIO | CONTENT | GROUPS |                               |  |                                                    |   |
|           |               |         |        |                               |  |                                                    |   |
|           |               |         |        |                               |  |                                                    |   |
|           | RFATF         |         |        | SHARF                         |  | ADITI THAKKAR                                      | 2 |
|           | REATE         |         | ſ      | SHARE                         |  | ADITI THAKKAR                                      | 2 |
|           | REATE         |         | ſ      | SHARE<br>Control your privacy |  | ADITI THAKKAR<br>ONLINE USERS<br>(Last 10 minutes) | 2 |

4. Under the **Pages** sub-tab, click the **pencil icon** next to the page where you want to display the feed.

Work toward greatness.

#### TUTORIAL

| PACE UNIV                            | C <b>TOIIO</b><br>ERSITY                  |                          |                       |            | Search      | 👗 Aditi T    |
|--------------------------------------|-------------------------------------------|--------------------------|-----------------------|------------|-------------|--------------|
|                                      | MY EPORTFOLIO                             | CONTENT                  | GROUPS                |            |             |              |
| Pages Collections St                 | nared by me Shared with me                | Export Import            |                       |            |             |              |
| Dages ()                             |                                           |                          |                       |            |             |              |
| Search: (Title, descript             | tion, tags) Sort by:                      |                          |                       | +          | Create page | Copy a page  |
| Title, description, tag              | 5                                         | ▼ Searce                 | :h                    |            |             |              |
|                                      |                                           |                          |                       |            |             |              |
| RESULTS                              |                                           |                          |                       |            |             |              |
| Dashboard pag<br>Your dashboard page | <b>ge</b><br>is what you see on the homep | age when you first log i | n. Only you have acce | ess to it. |             | <b>A</b>     |
| Profile page                         |                                           |                          |                       |            |             | æ            |
| Your profile page is wi              | hat others see when they click            | on your name or profil   | le picture.           |            |             |              |
| About Me                             |                                           |                          |                       | _          |             |              |
| Academic Mar                         | terials                                   |                          |                       |            |             | I 🗊          |
| Academic Tec                         | hnologies                                 |                          |                       |            |             | Ø 🛍          |
| Co-curricular                        | /Extracurricular Act                      | ivities                  |                       |            |             | <i>I</i> ■ □ |
|                                      |                                           |                          |                       |            |             |              |

5. From the list of content blocks on the left, click the **External menu**. Drag and drop the External feed icon onto your page.

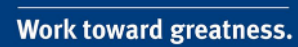

### TUTORIAL

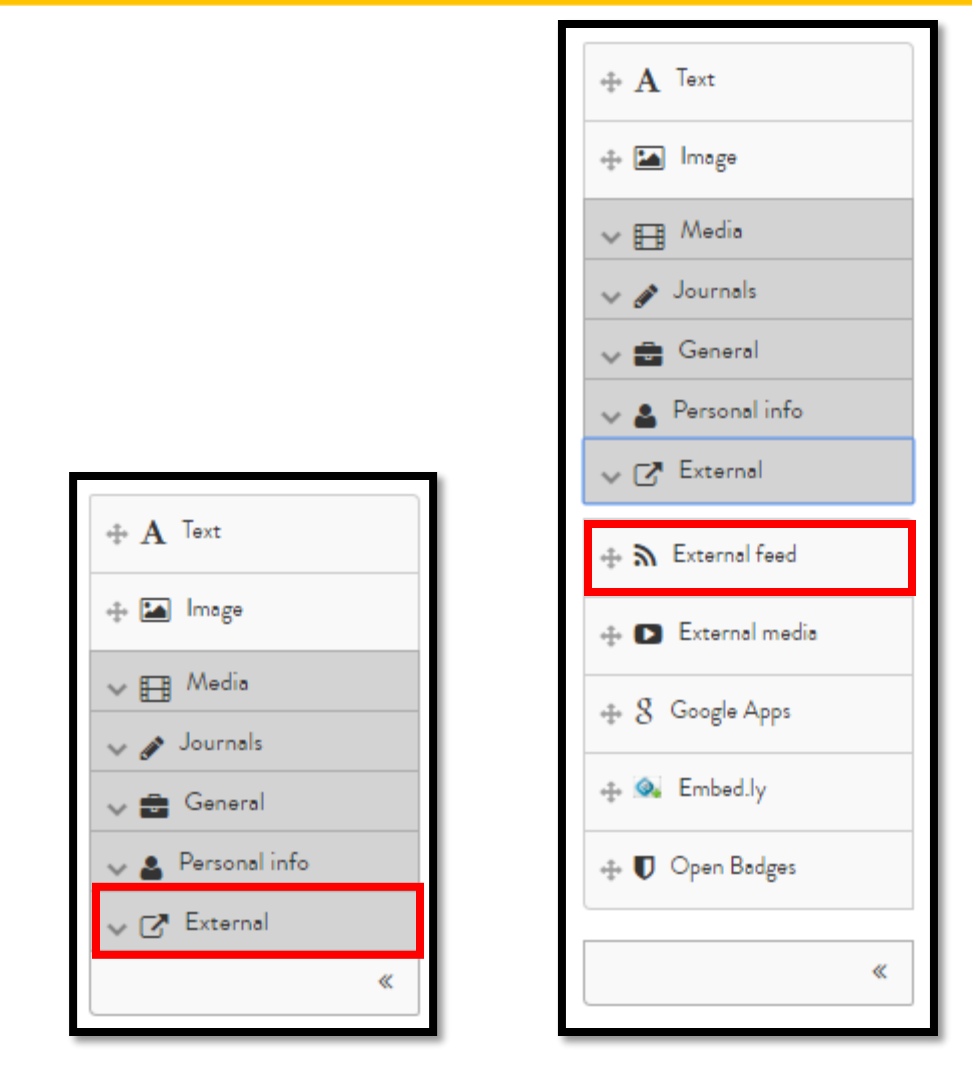

6. A dialog box will appear prompting you to **insert the URL** for the feed you wish to display. Click **Save**.

Work toward greatness.

#### TUTORIAL

| ×          | × External feed: Configure                                                                                                    |                                      |  |  |  |  |
|------------|----------------------------------------------------------------------------------------------------|--------------------------------------|--|--|--|--|
|            | Block title                                                                                                    | Set a block title                    |  |  |  |  |
|            | If you leave this blank, the title of the feed will                                                                                                   | l be used.                           |  |  |  |  |
|            | Feed location *                                                                                                    |                                      |  |  |  |  |
|            | URL of a valid RSS or ATOM feed                                                                                                    |                                      |  |  |  |  |
|            | Insecure SSL mode                                                                                                    | No                                   |  |  |  |  |
|            | Disable SSL certificate verification. This is not recommended but might be necessary if the feed is served using an invalid or untrusted certificate. |                                      |  |  |  |  |
| tos aro sa | HTTP username                                                                                                    |                                      |  |  |  |  |
| ag them a  | Username (HTTP basic authentication) neede                                                                                                    | ed to access this feed (if required) |  |  |  |  |
| 0          | HTTP password                                                                                                    |                                      |  |  |  |  |
|            | Password (HTTP basic authentication) neede                                                                                                    | d to access this feed (if required)  |  |  |  |  |
|            | Items to show                                                                                                    | 10                                   |  |  |  |  |
|            | Between 1 and 20                                                                                                    |                                      |  |  |  |  |
|            | Show feed items in full                                                                                                    | No                                   |  |  |  |  |
|            | Whether to show a summary of the feed items or show the full text for each one.                                                                       |                                      |  |  |  |  |
|            | Retractable                                                                                                    | No •                                 |  |  |  |  |
|            | Select to allow this block to be retracted when the header is clicked.                                                                                |                                      |  |  |  |  |
|            | Save Remove                                                                                                    |                                      |  |  |  |  |

7. Now your feed will be embedded on your page.

# ACADEMIC TECHNOLOGIES (ITS) $\frac{1}{2}$

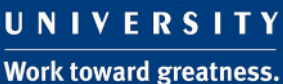

TUTORIAL

#### NYT > JOBS

#### The New York Times

Corner Office: Never Duck Tough Questions, Says Drugstore.com's Chief

- Published on 17 July 2010, 10:20 PM

The Boss: Still Minding the Mill - Published on 19 July 2010, 2:19 PM

The Search: How to Rebound From a Wrong Career Choice

- Published on 17 July 2010, 5:02 PM

Corner Office: Always Thank Your Star Players, Chegg's C.E.O. Says

- Published on 10 July 2010, 10:00 PM

Preoccupations: An Entrepreneur Who Took a Chance on Herself

- Published on 10 July 2010, 2:53 PM

The Boss: Margaret Minson: When the Game's on the Line

- Published on 10 July 2010, 2:59 PM